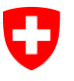

## Kurzanleitung

## Einladungscode einlösen und generieren

Voraussetzung: Registrierung und Login ePortal (separate Anleitung)

### Inhalt

| 1 | Einleitung                | 1 |
|---|---------------------------|---|
| 2 | Einladungscode einlösen   | 1 |
| 3 | Einladungscode generieren | 3 |

## 1 Einleitung

Die Benutzerverwaltung und Authentisierung für die Nutzung der Prozess zur Aufnahme und Überprüfung von Arzneimitteln in der ePL-Applikation wird über das ePortal gesteuert. Damit auf ePL zugegriffen werden kann, brauchen Sie eine entsprechende Rolle und Berechtigung.

Mit dem vom BAG erhaltenen Einladungscode können Sie den Administrator ihrer Organisation berechtigen. Der berechtige Administrator kann neue Einladungscodes generieren und damit weitere Personen Ihrer Organisation zur Nutzung von ePL berechtigen.

### 2 Einladungscode einlösen

Damit ein Einladungscode eingelöst werden kann, ist die **Registrierung im ePortal zwingend notwendig**. Falls sie die Registrierung noch nicht durchgeführt haben sollten, folgen Sie der **Kurzanleitung Registrierung und Login ePortal** auf der BAG-Webseite <u>Elektronische Plattform</u> <u>Leistungen (ePL) (admin.ch)</u>.

<u>VORBEDINUNG</u>: Sie sind erfolgreich im ePortal registriert und angemeldet unter <u>https://epor-tal.admin.ch/</u>.

| Sawate rache Eogenssancourt<br>Contentrate statume<br>Contentrate statume<br>Contentrate statume | 🖻 ? 🍀 阁 🖸 Abmeiden 🛛 DE ~                                  | Zugriff auf ePL via ePortal                 |
|--------------------------------------------------------------------------------------------------|------------------------------------------------------------|---------------------------------------------|
| Alle Services Einstellungen Geschäftspartner verwalten                                           | Einladungscode einlösen                                    | 🗏 👖 Klicken Sie auf Einladungscode einlösen |
| Willkommen auf dem ePort<br>einen Blick                                                          | al - Ihre Services auf                                     |                                             |
| Suchen                                                                                           | •                                                          |                                             |
| Alle Services * Nur far                                                                          | orisierte Services anzeigen 👃 Sortieren von A nach Z 🖉 😕 📼 |                                             |

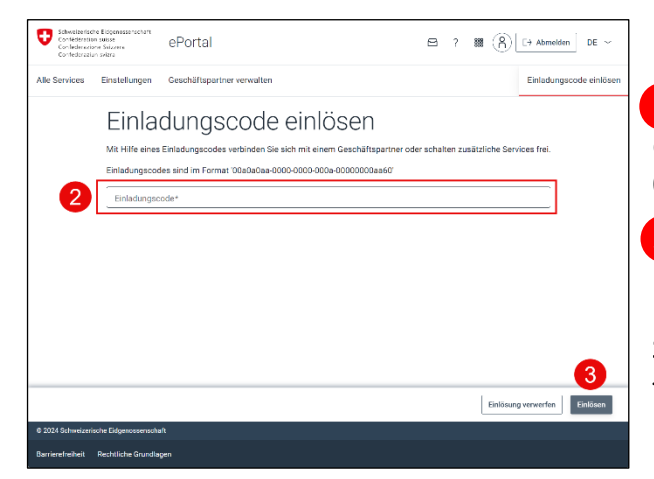

2. Geben Sie den Einladungscode in das Feld ein. Der Code hat das Format «00a0a0aa-0000-0000-000a-00000000aa60».

3. Bestätigen Sie mit Klicken auf Einlösen.

Sie sind nun für die Nutzung von ePL berechtigt.

| Confidence on the confidence on the confidence o |                                     | 🖾 ? 🗰 🛞 🗁 Abmelden 🛛 DE 🗠                |  |  |  |  |
|----------------------------------------------------------------------------------------------------|-------------------------------------|------------------------------------------|--|--|--|--|
| Alle Services Einstellungen Geschäftspartner v                                                                                                    | rwalten                             | Einladungscode einlösen                  |  |  |  |  |
| Willkommen auf dem ePortal - Ihre Services auf einen Blick                                                                                                    |                                     |                                          |  |  |  |  |
| Alle Services                                                                                                    | ★ Nur favorisierte Services         | anzeigen U. Sortleren von Anach Z V 83 = |  |  |  |  |
| *                                                                                                    | î.                                  |                                          |  |  |  |  |
| Abgabe Radio TV                                                                                                    | AIA                                 | API Selfservice Portal                   |  |  |  |  |
| Untamehmensabgabe Radio & TV varwaiten                                                                                                    | Automatischer Informationsoustausch | APIs estdocken und abornveren            |  |  |  |  |

#### Öffnen von ePL

4. Um ePL zu öffnen, wählen Sie im Dropdown den BAG-Mandanten aus.

<u>HILFE</u>: Die detaillierte Benutzerdokumentation ePortal finden Sie hier: <u>Benutzerdoku-</u> <u>mentation 2.1.pdf (admin.ch).</u>

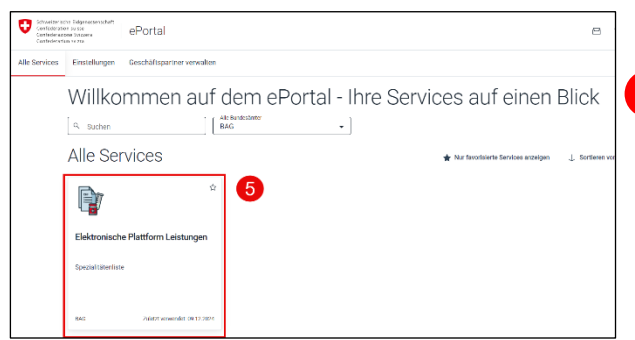

# 5. Wählen Sie die Applikation Elektronische Plattform Leistungen aus, um ePL zu öffnen.

Der Direktzugriff auf ePL erfolgt über <u>https://epl.bag.admin.ch/home</u>.

## 3 Einladungscode generieren

Der Administrator ihrer Organisation kann weitere Personen unter anderem auch weitere Administratoren berechtigen. Dazu erstellen Sie in der Benutzerverwaltung einen Einladungscode für die entsprechende Rolle. Dieser Code kann anschliessend an die Person weitergleitet und von der Person eingelöst werden.

| chweizerische Eidgenossenschaft<br>Confédération suisse<br>Confederazione Svizzera<br>Confederaziun svizza                           |                                                                                        | ePortal                                |  |  |  |
|----------------------------------------------------------------------------------------------------|----------------------------------------------------------------------------------------|----------------------------------------|--|--|--|
| Alle Services Einstellungen                                                                                                    |                                                                                        | Geschäftspartner verwalten             |  |  |  |
| Einstellungen<br>Hier finden Sie alle Verwaltungs- und Einstellungsmöglichkeiten des ePortals, seiner Services und<br>Applikationen. |                                                                                        |                                        |  |  |  |
| A.₀                                                                                                    | A Mein Profil<br>Alle meine persönlichen Einstellungen, Passwörter usw.                |                                        |  |  |  |
| ۴×                                                                                                    | A∽ Meine Berechtigungen<br>Auflistung aller Berechtigungen, welche ich im ePortal habe |                                        |  |  |  |
| 88                                                                                                    | Benutzerverwali<br>Einladungscodes er                                                  | tung<br>stellen und Benutzer verwalten |  |  |  |

### Zugriff auf die Einstellungen

1. In der Rolle des Administrators wählen Sie unter den Einstellungen die Kachel Benutzerverwaltung an.

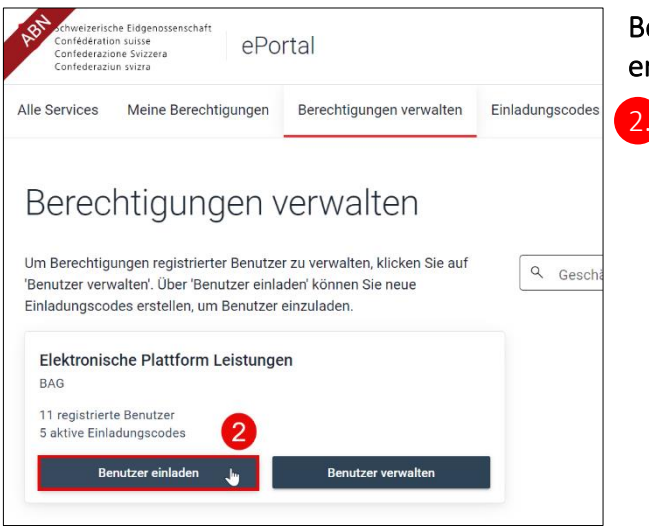

# Berechtigungen verwalten / Einladungscodes erstellen

Klicken Sie Benutzer einladen an.

### Einladungscodes erstellen

Bitte wählen Sie die Rollen aus, welche durch den Einladungscode berechtigt werden sollen:

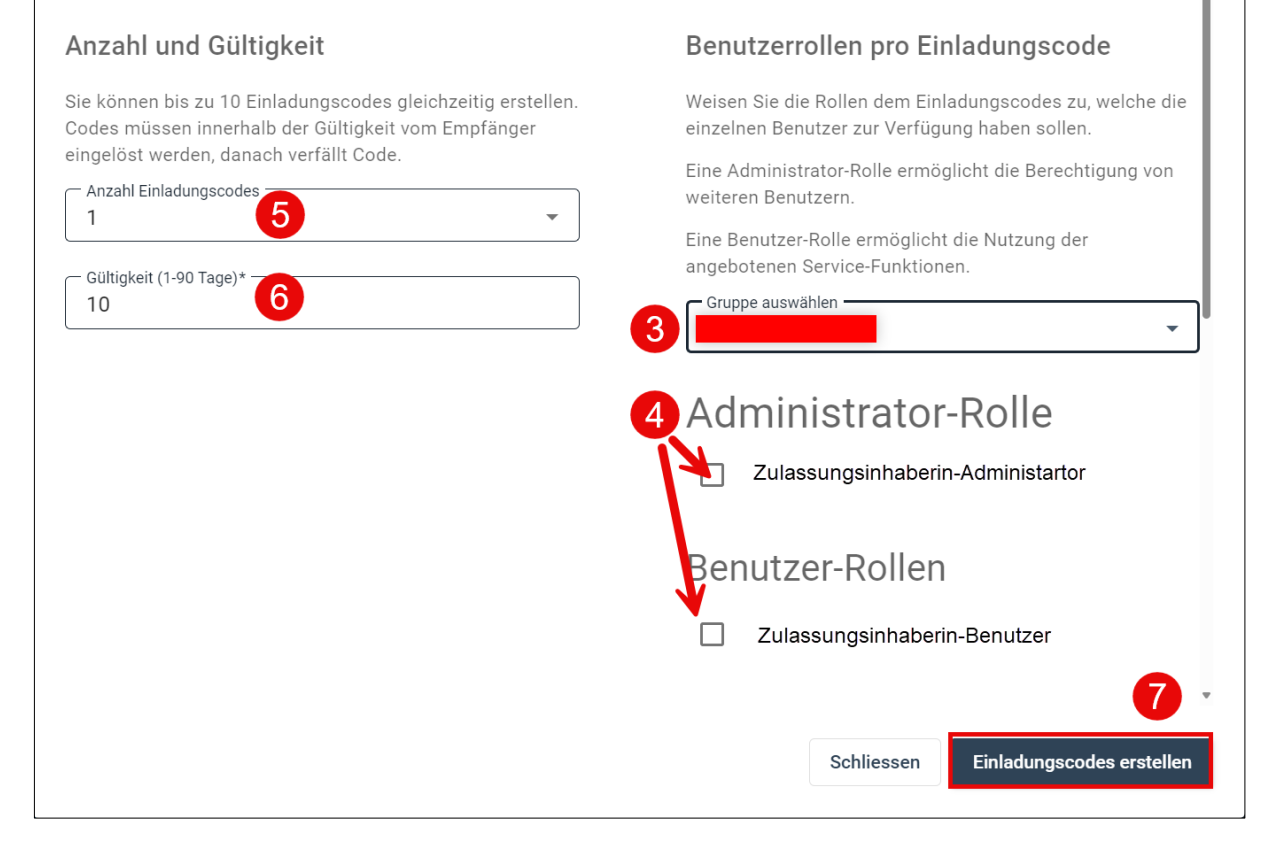

An dieser Stelle wird die Gruppe Ihrer Organisation angezeigt.

. Wählen Sie eine der beiden Rollen aus, die sie vergeben möchten:

- a. Zulassungsinhaberin-Benutzer: Bearbeiten und Einreichen von Gesuchen.
- b. Zulassungsinhaberin-Administrator: Alle Berechtigungen wie Benutzer. Kann zusätzlich weitere Personen im ePortal für ePL berechtigen.

Hier können Sie die Anzahl der zu erstellenden Einladungscodes angeben, die Sie für die ausgewählte Rolle erstellen wollen.

Hier können Sie die Gültigkeitsdauer des Einladungscodes angeben.

Klicken Sie auf Einladungscodes erstellen, sobald Sie eine Auswahl getroffen haben.

| Folgende Einladungscodes wurden erstellt:                                                                                                    |  |  |
|----------------------------------------------------------------------------------------------------|--|--|
| Zugangsrechte werden ungeachtet vom Benutzerprofil mit den aufgelisteten Einladungscodes vergeben.<br>Um Missbrauch vorzubeugen, stellen Sie bitte sicher, dass der Einladungscodes geschützt übermittelt wird.<br>Ausschliesslich berechtige Personen dürfen ihn einsehen und verwenden. |  |  |
| Nur angemeldete Benutzer haben die Möglichkeit den Einladungscode einmalig einzulösen.                                                                                                    |  |  |
| Gültigkeitsdatum: 07.11.2024                                                                                                    |  |  |
| a2f892f3-                                                                                                    |  |  |
| Schliessen                                                                                                    |  |  |

8. Den generierten Code können Sie nun kopieren und an die gewünschte Person ihrer Organisation weiterleiten, womit sich diese ebenfalls für ePL berechtigen kann.

<u>HILFE</u>: Eine detaillierte Anleitung zum Erstellen eines Einladungsodes finden Sie hier: <u>Einla-</u> <u>dungscodes Erstellen 1-1.pdf (admin.ch)</u>.

#### Kontakt BAG

Benötigen Sie weitere Unterstützung melden Sie sich bei uns unter:

- E-Mail: epl@bag.admin.ch
- Tel.: +41 58 463 87 00 (09:00 Uhr 12:00 Uhr und 14:00 Uhr 16:00 Uhr)